How To Encrypt a File using Windows Explorer and WinZip

## For Use With All PII Data

As an employee or a contractor, you share in the responsibility for protecting the privacy of individuals whose information you access. It is the policy of the Department of Agriculture to protect personal, financial, and employment information from unauthorized disclosure. Customers and employees have the right to expect that you will collect, maintain, use, and disseminate personally identifiable information (PII) and data only as authorized by law and as necessary to carry out official business.

NFC's policy is to encrypt all PII information before being transmitted either internally or externally.

After sending the zipped file as an attachment, CALL your recipient(s) on the phone and give them the password. The use of voicemail to convey the password is prohibited. <u>Do Not Send</u> the password in an email. Passwords used to encrypt the attached file must be complex and include upper and lower case characters and at least one number.

## **Encryption Instructions:**

To encrypt files that contain PII data, <u>right</u> click on the filename in Windows Explorer, cursor down to "WinZip", then cursor over to "Add to Zip File..." (highlighted below).

| Ele       Edit       Yiew       Favorites       Lools       Help                                                                                                    | 💢 I:VABC                                                                                                    |                                                                                                    |                      |                                                                                                    |                                                                            |          |
|----------------------------------------------------------------------------------------------------|----------------------------------------------------------------------------------------------------|----------------------------------------------------------------------------------------------------|----------------------|----------------------------------------------------------------------------------------------------|----------------------------------------------------------------------------|----------|
| Back Search   Address   I:\ABC     Folders     Polders     Name     Size   Type   Date Modified     Polders     Name   Size   Type   Date Modified     Polders     Name   Size   Type   Date Modified     Polders     Name   Size   Type   Date Modified     Polders     Name   Size   Type   Date Modified     Polders     Name   Size   Type   Date Modified     Polders     Polders     Name   Size   Type   Date Modified     Polders     Polders     Polders     Polders     Polders     Polders     Polders     Polders     Polders     Polders     Polders     Polders     Polders     Polders     Programs on 'Vmsbod-d\Common' (H:)     Polders   Programs on 'Vmsbod-d\Common' (H:)   Polders   Pol                                                                                                    | Eile Edit View Favorites Iools Help                                                                                                    |                                                                                                    |                      |                                                                                                    |                                                                            | <b>.</b> |
| Address       I:\ABC         Folders       Size       Type       Date Modified         Open       Open       Diffee Wo       7/24/2009 1:05 PI         Image: Second Control (C:)       Image: Second Control (C:)       Open       Edit       Microsoft Office Wo       7/24/2009 1:05 PI         Image: Second Control (C:)       Image: Second Control (C:)                                                                                                    | 🚱 Back 🔹 🕥 🖌 🏂 🔎 Search 陵 Folder                                                                                                    | ; 🔃 🛛 🔞 Folder Sync                                                                                                    |                      |                                                                                                    |                                                                            |          |
| Folders       X         Folders       X         Image: Size Type       Date Modified         Image: Size Type       Date Modified </td <td>Address 🛅 I:\ABC</td> <td></td> <td></td> <td>•</td> <td>🔁 Go 🛛 I</td> <td>Links »</td>                                                                                                    | Address 🛅 I:\ABC                                                                                                    |                                                                                                    |                      | •                                                                                                    | 🔁 Go 🛛 I                                                                   | Links »  |
| Image: Construction of the construction of the constru | Folders X                                                                                                    | Name 🔺                                                                                                    | Size                 | Туре                                                                                                    | Date Modif                                                                 | fied     |
|                                                                                                    | <ul> <li>Desktop</li> <li>Inf851 on CA25-D</li> <li>Image: Section of Client' (C:)</li> <li>Image: Section of Client' (C:)</li> <li>I</li></ul> | Open       Edit       New       Print       Open With       WinZip       Scan with Malwa       Send To       Cut       ⊆opy | arebytes' Anti-Malwa | ▶ 역 Add to Zip fi<br>are 역 Add to exam<br>역 Add to recer<br>역 Zip and E-Ma<br>역 Zip and E-Ma<br>역 Zip and E-Ma | le<br>Iple.zip<br>Itly used Zip fi<br>alļ example.zip<br>ail Pl <u>u</u> s | ile )    |

The below screen will open. By default "Encrypt added files" is NOT checked

| Add                                                                             | ×                                                                |
|---------------------------------------------------------------------------------|------------------------------------------------------------------|
| Add to a <u>r</u> chive:                                                        |                                                                  |
| <u>N</u> ew                                                                     | Open                                                             |
| Action:                                                                         | Compression                                                      |
| Add (and replace) files                                                         | Current: Legacy (Zip 2.0 Compatible)                             |
| Split Zip file:<br>Don't split                                                  | Change Compression                                               |
| Other Size                                                                      |                                                                  |
| Options                                                                         | Archive Attributes                                               |
| Encrypt added files     Save full path info     Include system and hidden files | Include only if archive attribute is set Reset archive attribute |
| Add                                                                             | Cancel <u>H</u> elp                                              |

So...Be sure and click the box next to "Encrypt added files" as shown below. Uncheck "Include system and hidden files" unless you are compressing and encrypting an entire folder, rather than a single file.

| Add                                                                                                    | ×                                                                                                  |
|----------------------------------------------------------------------------------------------------|----------------------------------------------------------------------------------------------------|
| Add to archive:                                                                                         |                                                                                                    |
| <u>N</u> ew                                                                                             | Open                                                                                               |
| Action:                                                                                                 | Compression                                                                                        |
| Add (and replace) files                                                                                 | Current: Legacy (Zip 2.0 Compatible)                                                               |
| Split Zip file:<br>Don't split                                                                          | Change Compression                                                                                 |
| Other Size                                                                                              |                                                                                                    |
| Options     Options     Encrypt added files     Save full path info     Include system and hidden files | Archive Attributes<br>Include only if archive attribute is set<br>Reset archi <u>v</u> e attribute |
| Add                                                                                                    | Cancel <u>H</u> elp                                                                                |

Then click the "Add" button...

You will receive the below Warning regarding encryption. You can click on Help if you wish to read more about encryption, or just click OK

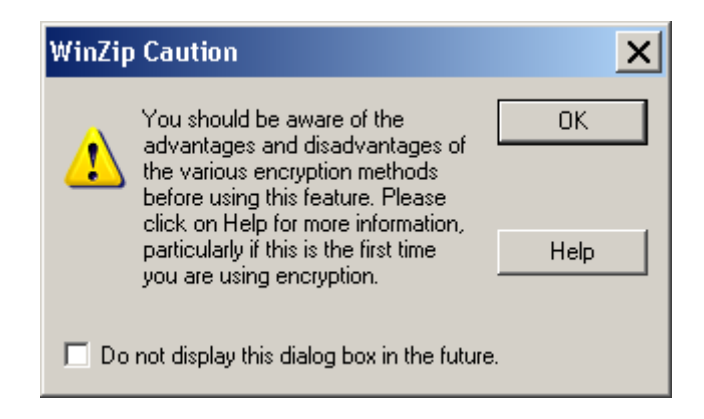

The below windows will pop up next. By default the simplest encryption method, Zip 2.0, is selected but that is NOT sufficient to encrypt PII data so...

| Encrypt                                                                                                    | × |
|----------------------------------------------------------------------------------------------------|---|
| NOTE: This password will remain in effect for all files that you add to or<br>extract from this archive until the archive is closed.                                                                         |   |
| PASSWORD POLICY: Password must be at least 8 characters long.                                                                                                    |   |
| Enter <u>p</u> assword:                                                                                                    | _ |
| Re-enter password (for confirmation):                                                                                                    |   |
| <ul> <li>✓ Hige the password</li> <li>Encryption method</li> <li>✓ Zip 2.0 compatible (weak/portable)</li> <li>▲bout Encryption</li> <li>① 128-Bit AES (strong)</li> <li>① 256-Bit AES (stronger)</li> </ul> |   |
| OK Cancel <u>H</u> elp                                                                                                    |   |

Make certain to change the "Encryption method" to "256-Bit AES" by clicking the radio button, as shown below

| Encryp                                                        | )t                                                                                                    | × |  |  |  |  |  |  |  |
|---------------------------------------------------------------|----------------------------------------------------------------------------------------------------|---|--|--|--|--|--|--|--|
| NOTE:                                                         | This password will remain in effect for all files that you add to or extract from this archive until the archive is closed. |   |  |  |  |  |  |  |  |
| PASSWORD POLICY: Password must be at least 8 characters long. |                                                                                                    |   |  |  |  |  |  |  |  |
| Enter p                                                       | assword:                                                                                                    |   |  |  |  |  |  |  |  |
|                                                               |                                                                                                    |   |  |  |  |  |  |  |  |
| ,<br><u>R</u> e-enter password (for confirmation):            |                                                                                                    |   |  |  |  |  |  |  |  |
|                                                               |                                                                                                    |   |  |  |  |  |  |  |  |
| ₩ Hi <u>d</u>                                                 | e the password                                                                                                    |   |  |  |  |  |  |  |  |
| Encry                                                         | ption method                                                                                                    |   |  |  |  |  |  |  |  |
| O Zij                                                         | p 2.0 compatible (weak/portable) <u>A</u> bout Encryption                                                                   |   |  |  |  |  |  |  |  |
| 0 12                                                          | 28-Bit AES (strong)                                                                                                    |   |  |  |  |  |  |  |  |
|                                                               | 6-Bit AES (stronger)                                                                                                    |   |  |  |  |  |  |  |  |
|                                                               | OV Cancel Halp                                                                                                    |   |  |  |  |  |  |  |  |
|                                                               |                                                                                                    |   |  |  |  |  |  |  |  |

Then enter a **STRONG** password, which requires at least 12 characters, including at least one number, at least one symbol, at least one lower case letter and at least one upper case letter, according to NFC policy. You'll have to enter it twice, as shown below.

| Encrypt                                                                                                    | × |
|----------------------------------------------------------------------------------------------------|---|
| NOTE: This password will remain in effect for all files that you add to or<br>extract from this archive until the archive is closed.                                                                                                    |   |
| PASSWORD POLICY: Password must be at least 8 characters long.                                                                                                    |   |
| Enter password:                                                                                                    |   |
| Re-enter password (for confirmation):                                                                                                    |   |
| ✓ Hide the password                                                                                                    |   |
| Encryption method       About Encryption         Image: Display structure       Image: Display structure         Image: Display structure       Image: Display structure         Image: Display structure       Image: Dis | ] |
| OK Cancel <u>H</u> elp                                                                                                    |   |

Then click OK

The next window indicates that your file has been compressed and encrypted. If it doesn't state compressed AND ENCRYPTED, you were not successful and should go back and try again. If it states "...compressed and encrypted..." click OK to continue. Note that it states below the file is unlocked until the Zip file is closed.

| Add Complete                                     |                                                                       |                                              | × |
|--------------------------------------------------|-----------------------------------------------------------------------|----------------------------------------------|---|
| Your files have b<br>and encrypted. <sup>•</sup> | een added to the Zip file. The f<br>They are unlocked until the Zip f | iles have been compressed<br>file is closed. | 1 |
|                                                  | Space Savings: 24.64 KB (                                             | 36%)                                         |   |
|                                                  | Total Files in Zip File: 1<br>Total Size of Files                     |                                              |   |
|                                                  | Before Compression:                                                   | 68.00 KB                                     |   |
|                                                  | After Compression:                                                    | 43.36 KB                                     |   |
| 📃 Do not displa                                  | ay this dialog box in the future.                                     |                                              |   |
|                                                  | OK.                                                                   |                                              |   |

The next window below shows your file, or files, that are contained in the zip file. As an additional check to make certain your file was encrypted, look for the padlock icon on the left side, as shown below, which indicates the file is encrypted.

| 🤁 w | inZip P            | )<br>- 01<br>View | exam | ple.zip          | Hala  |                            |      |            |                  |      |          | <u> </u> |
|-----|--------------------|-------------------|------|------------------|-------|----------------------------|------|------------|------------------|------|----------|----------|
|     |                    |                   | JOUS |                  |       |                            | 2    |            | <b></b>          |      | <b>9</b> |          |
|     | w<br>Name<br>Mexam | Open<br>ple.do    | c*   | Type<br>Microsol | ft Of | Modified<br>9/14/2007 12:2 | 8 PM | Size Ratio | Packed<br>44,402 | Path | wizaro   |          |
|     |                    |                   |      |                  |       |                            |      |            |                  |      |          |          |
|     |                    |                   |      |                  |       |                            |      |            |                  |      |          |          |
|     |                    |                   |      |                  |       |                            |      |            |                  |      |          |          |

The final step is important. You must close the Zip file by clicking the File pulldown menu, and choosing "Close Archive" as shown below. Then you can close WinZip and e-mail your new Zip file as described below.

|          | WinZip Pro - example.zip                                   |                |         |          |              |           |          |        |        |          |
|----------|------------------------------------------------------------|----------------|---------|----------|--------------|-----------|----------|--------|--------|----------|
| Eile     | e <u>A</u> ctions <u>V</u> iew <u>J</u> obs <u>O</u> ption | s <u>H</u> elp |         |          |              |           |          |        |        |          |
| 0        | New Archive                                                | Ctrl+N         |         |          | 12           |           |          |        |        | <u> </u> |
| 3        | Open Archive                                               | Ctrl+O         |         | <b>1</b> |              | <u> </u>  |          |        | 9      |          |
| ۷        | <u>F</u> avorite Zip Folders                               | Shift+F        | Extract | Mail     | Encrypt      | View      | CheckOut | Wizard | View S | ityle    |
| 20       | Now Zip Eile op CD or DVD                                  | SHIFT 7        |         |          | Туре         | Modified  |          | Size   | Ratio  | Pac      |
|          | New <u>zip File on CD or DVD</u>                           | 5mm(+2         |         | I        | Microsoft Of | 7/24/2009 | 1:05 PM  | 22,016 | 77%    | 5,       |
| <b>*</b> | <u>C</u> lose Archive                                      | Shift+L        |         |          |              |           |          |        |        |          |
|          | Save <u>A</u> s                                            | Shift+S        |         |          |              |           |          |        |        |          |
|          | Send <u>T</u> o                                            | •              |         |          |              |           |          |        |        |          |
| 9        | Print                                                      | Ctrl+P         |         |          |              |           |          |        |        |          |
| 6        | Prop <u>e</u> rties                                        |                |         |          |              |           |          |        |        |          |
|          | Create <u>S</u> hortcut                                    |                |         |          |              |           |          |        |        |          |
| 7        | <u>W</u> izard                                             | Shift+W        |         |          |              |           |          |        |        | Þ        |
|          | Recent ( <u>H</u> istory)                                  | •              |         |          |              |           |          |        | 0      | Э,       |
| •        | Fyit                                                       | <br>Δlt+F4     |         |          |              |           |          |        |        |          |

Be careful to only e-mail the file with ZIP on the end, not the original file you had before encryption. See below for an example. Be certain you only attach the Zip file.

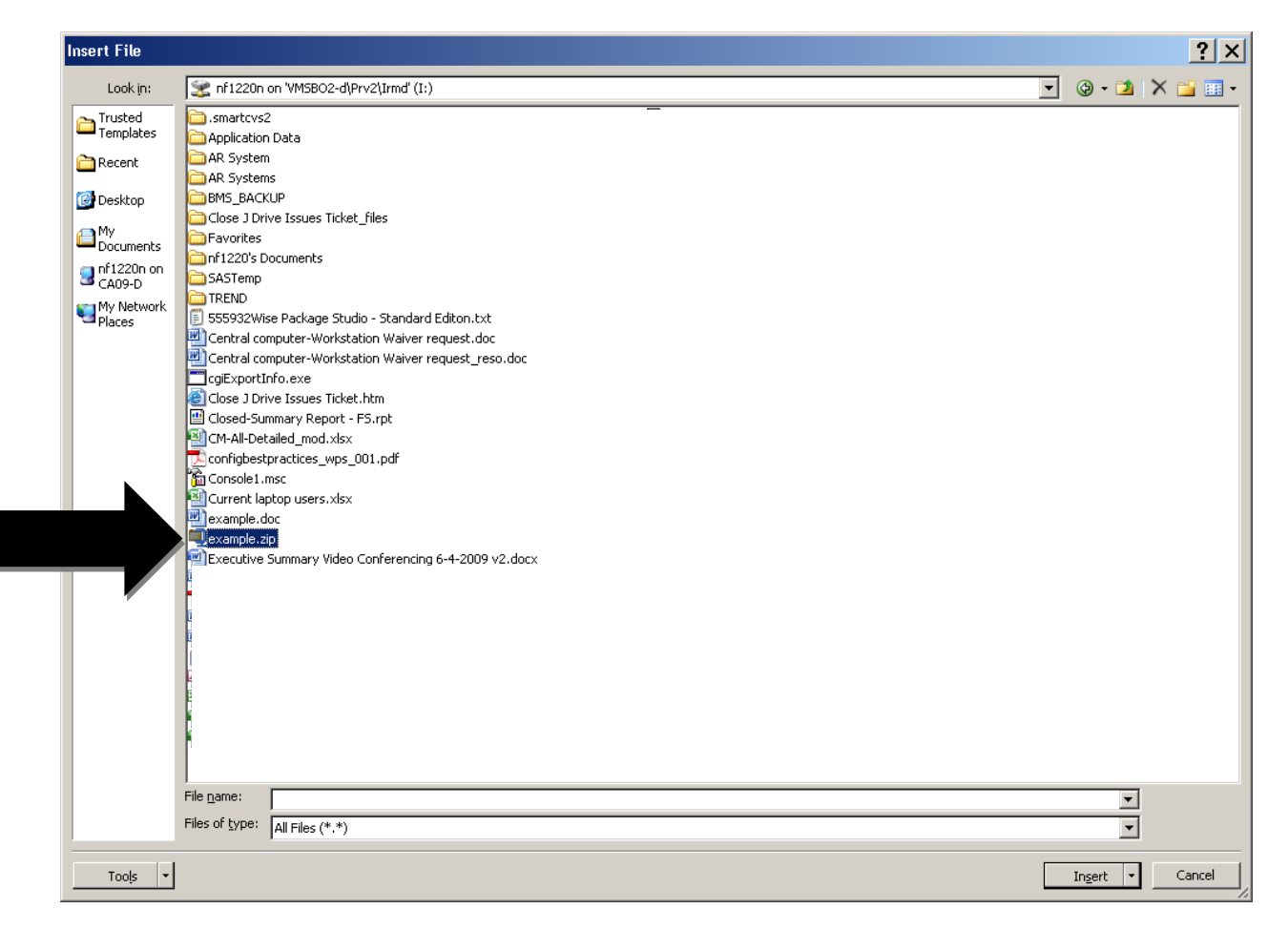

After sending the zipped file as an attachment, CALL your recipient(s) on the phone and give them the password. The use of voicemail to convey the password is prohibited. <u>Do Not Send</u> the password in an email.

As an employee or a contractor, you share in the responsibility for protecting the privacy of individuals whose information you access. It is the policy of the Department of Agriculture to protect personal, financial, and employment information from unauthorized disclosure. Customers and employees have the right to expect that you will collect, maintain, use, and disseminate personally identifiable information (PII) and data only as authorized by law and as necessary to carry out official business.